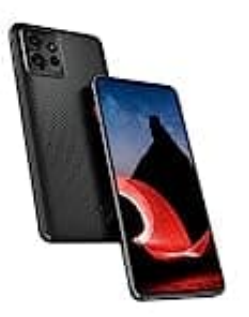

## Motorola ThinkPhone

## Spezialtaste belegen

Um die linke Taste individuell zu belegen, gehe wie folgt vor:

- 1. Tippe auf das **Zahnradsymbol** in deinem App-Menü oder ziehe die Benachrichtigungsleiste nach unten und tippe dort auf das Zahnradsymbol.
- 2. Scrolle nach unten und wähle den Menüpunkt System aus.
- 3. In diesem Menü findest du die Option Gesten; tippe darauf.
- 4. Hier findest du die Möglichkeit zur Einstellung der Taste.

Du kannst beispielsweise festlegen, dass beim Drücken der Taste eine bestimmte App geöffnet, die Kamera gestartet oder eine andere Funktion aktiviert wird.

Beachte, dass die genaue Bezeichnung der Menüpunkte je nach Softwareversion variieren kann. Solltest du die genannten Optionen nicht finden stell sicher, dass dein Gerät auf dem neuesten Stand ist: "Einstellungen" > "System" > "Systemupdates" nach verfügbaren Aktualisierungen suchen.